## Los Angeles Harbor College

# **STEPS TO VIEW YOUR EVALUATION RESULTS**

# **ON TES**

| STEP 1:                                                                                                    | rk avaluated from a                                               | n tha lia                           | +•                                   |  |
|----------------------------------------------------------------------------------------------------|-------------------------------------------------------------------|-------------------------------------|--------------------------------------|--|
| Select the school you had coursewor                                                                                                    | rk evaluated from c                                               | in the us                           | ι.                                   |  |
| LOS ANGELES HARBOR COLLEGE                                                                                                    | E                                                                 |                                     |                                      |  |
| Institution Search                                                                                                    |                                                                   |                                     |                                      |  |
| Q Search                                                                                                    |                                                                   |                                     |                                      |  |
| AB O E F G H J K L M N O P O R S T U V W X V                                                                                                    | Z ALL                                                             |                                     |                                      |  |
| Q Search       A-Z Index:       A B C O E F G H I J K L M N O P Q R S T U V W X Y       Credit From                                                                                                    | Z ALL<br>City                                                     | State                               |                                      |  |
| Q Search         A-Z Index:         A B C E F G H I J K L M N O P Q R S T U V W X Y         Credit From         CABRILLO COLLEGE                                                                                                    | Z ALL<br>City<br>APTOS                                            | State<br>CA                         |                                      |  |
| Q Search         A-Z Index:         A B O E F G H J K M N O P Q R S T U V W X Y         Credit From         CABRILLO COLLEGE         CALIFORNIA STATE POLYTECHNIC UNIVERSITY, HUMBOLDT                                                                                                    | Z ALL<br>City<br>APTOS<br>ARCATA                                  | State<br>CA<br>CA                   | GUIDES                               |  |
| Q. Search         A-Z Index:         Credit From         CABRILLO COLLEGE         CALIFORNIA STATE POLYTECHNIC UNIVERSITY, HUMBOLDT         CALIFORNIA STATE POLYTECHNIC UNIVERSITY, POMONA                                                                                                    | Z ALL<br>City<br>APTOS<br>ARCATA<br>POMONA                        | State<br>CA<br>CA<br>CA             | GUIDES                               |  |
| Q. Search         A-Z Index:         A B C E F G H J K M N O P O R S T V V X Y         Credit From         CABRILLO COLLEGE         CALIFORNIA STATE POLYTECHNIC UNIVERSITY, HUMBOLDT         CALIFORNIA STATE POLYTECHNIC UNIVERSITY.POMONA         CALIFORNIA STATE UNIVERSITY-CHANNEL ISLANDS                                                           | Z ALL<br>City<br>APTOS<br>ARCATA<br>POMONA<br>CAMARILLO           | State<br>CA<br>CA<br>CA<br>CA       | GUIDES<br>GUIDES<br>GUIDES           |  |
| Q. Search         A-Z Index:         A B C O E F G H J J K M N O P O R S T U V W X Y         Credit From         CABRILLO COLLEGE         CALIFORNIA STATE POLYTECHNIC UNIVERSITY, HUMBOLDT         CALIFORNIA STATE POLYTECHNIC UNIVERSITY.POMONA         CALIFORNIA STATE UNIVERSITY-CHANNEL ISLANDS         CALIFORNIA STATE UNIVERSITY-DOMINGUEZ HILLS | Z ALL<br>City<br>APTOS<br>ARCATA<br>POMONA<br>CAMARILLO<br>CARSON | State<br>CA<br>CA<br>CA<br>CA<br>CA | GUIDES<br>GUIDES<br>GUIDES<br>GUIDES |  |

#### STEP 2:

### Find the course you had evaluated from the list:

| CALIFORNIA STATE UNIVERSITY-DOMINGUEZ HILLS                         | LOS ANGELES HARBOR COLLEGE                                                           | Note? | Begin      | End        |  |
|---------------------------------------------------------------------|--------------------------------------------------------------------------------------|-------|------------|------------|--|
| AFS 200 INTRO TO AFRICANA STUDIES (3)                               | APPROVED GEN STUD ARTS AND HUMANITIES<br>APPROVED LIB ARTS SOCIAL BEHAVIORAL SCIENCE |       | 08/15/1997 | 06/01/2029 |  |
| AFS 200 INTRO TO AFRICANA STUDIES (3)                               | CSU GE C2 HUMANITIES                                                                 |       | 08/15/2007 | 07/31/2027 |  |
| AFS 205 INTRODUCTION TO HIP HOP (3)                                 | APPROVED GEN STUD ARTS AND HUMANITIES<br>CSU GE C1 ARTS                              |       | 08/15/2014 | 01/05/2028 |  |
| AFS 212 INTRODUCTION TO COMPARATIVE ETHNIC AND GLOBAL SOCIETIES (3) | CSU GE D SOCIAL SCIENCES                                                             |       | 08/15/2012 | 06/01/2021 |  |
| AFS 212 INTRO TO COMP ETH & GLOBAL SOC (3)                          | CSU GE F ETHNIC STUDIES                                                              |       | 08/15/2021 |            |  |
| AFS 311 AFRO LATINIDAD & THE CARIBBEAN (3)                          | DENIED ETHNIC STUDIES IGETC 7 & CSU GE F                                             | 1     | 08/15/2018 | 08/15/2029 |  |

#### Step 3:

Find what the course was approved for.

| CALIFORNIA STATE UNIVERSITY-DOMINGUEZ HILLS                         | LOS ANGELES HARBOR COLLEGE                                                                             | Note? | Begin      | End        |  |
|---------------------------------------------------------------------|----------------------------------------------------------------------------------------------------|-------|------------|------------|--|
| AFS 200 INTRO TO AFRICANA STUDIES (3)                               | APPROVED GEN STUD ARTS AND HUMANITIES<br>APPROVED LIB ARTS SOCIAL BEHAVIORAL SCIENCE                   |       | 08/15/1997 | 06/01/2029 |  |
| AFS 200 INTRO TO AFRICANA STUDIES (3)                               | CSU GE C2 HUMANITIES                                                                                   |       | 08/15/2007 | 07/31/2027 |  |
| AFS 205 INTRODUCTION TO HIP HOP (3)                                 | APPROVED GEN STUD ARTS AND HUMANITIES<br>CSU GE C1 ARTS                                                |       | 08/15/2014 | 01/05/2028 |  |
| AFS 212 INTRODUCTION TO COMPARATIVE ETHNIC AND GLOBAL SOCIETIES (3) | CSU GE D SOCIAL SCIENCES                                                                               |       | 08/15/2012 | 06/01/2021 |  |
| AFS 212 INTRO TO COMP ETH & GLOBAL SOC (3)                          | CSU GE F ETHNIC STUDIES                                                                                |       | 08/15/2021 |            |  |
| AFS 311 AFRO LATINIDAD & THE CARIBBEAN (3)                          | DENIED ETHNIC STUDIES IGETC 7 & CSU GE F                                                               | ×     | 08/15/2018 | 08/15/2029 |  |
| ANT 100 INTRODUCTION TO CULTURES (3)                                | APPROVED LIB ARTS SOCIAL BEHAVIORAL SCIENCE<br>SOCIAL SCIENCES & LACCD B2 IGETC 4, CSU GE D & LACCD B2 | 2     | 08/15/1992 | 08/15/2028 |  |
| ANT 100 INTRODUCTION TO CULTURAL ANTHROPOLOGY (3)                   | APPROVED LIB ARTS SOCIAL BEHAVIORAL SCIENCE                                                            |       | 08/15/1994 | 06/01/2029 |  |

Double Counting Note:

Course approvals apply to only one (1) GE area. You may not double count GE areas. The only exceptions to double count are:

1) CSU American Institutions Requirement, US-1, US-1 and US-3, which are graduation requirements, may double count with any CSU or IGETC area.

2) IGETC Areas 3B and 6

#### STEP 4:

Your courses may have "Notes" as designated with a check under "Notes". Please double check those as there may be a limitation to your transfer approval.

| EQUIVALENCY DETAIL  Begin Date: 8/15/2012 End Date: 8/15/2028  Note: Both courses must be completed with a "C" grade or higher.  CALIFORNIA STATE UNIVERSITY-NORTHRIDGE LOS ANGELES HARBOR COLLEGE  ENGL 113A APPROACHES TO UNIVERSITY WRITING A Units: 3  ENGL 113B APPROACHES TO UNIVERSITY WRITING B Units: 3  ENGL 113B APPROACHES TO UNIVERSITY WRITING B Units: 3  ENGL 113B APPROACHES TO UNIVERSITY WRITING B Units: 3  ENGL 113B APPROACHES TO UNIVERSITY WRITING B Units: 3  ENGL 113B APPROACHES TO UNIVERSITY WRITING B Units: 3  ENGL 113B APPROACHES TO UNIVERSITY WRITING B Units: 3  ENGL 113B APPROACHES TO UNIVERSITY WRITING B Units: 4  ENGL 113B APPROACHES TO UNIVERSITY WRITING B Units: 4  ENGL 113B APPROACHES TO UNIVERSITY WRITING B Units: 4  ENGL 113B APPROACHES TO UNIVERSITY WRITING B Units: 4  ENGL 113B APPROACHES TO UNIVERSITY WRITING B Units: 4  ENGL 113B APPROACHES TO UNIVERSITY WRITING B Units: 4  ENGL 113B APPROACHES TO UNIVERSITY WRITING B UNIVERSITY WRITING B UNIVERSITY WRITING B ENGL 113B APPROACHES TO UNIVERSITY WRITING B ENGL 113B APPROACHES TO UNIVERSITY WRITING B ENGL 113B APPROACHES TO UNIVERSITY WRITING B ENGL 113B APPROACHES TO UNIVERSITY WRITING B ENGL 113B APPROACHES TO UNIVERSITY WRITING B ENGL 113B APPROACHES TO UNIVERSITY WRITING B ENGL 113B APPROACHES TO UNIVERSITY WRITING B ENGL 113B APPROACHES TO UNIVERSITY WRITING B ENGL 113B APPROACHES TO UNIVERSITY WRITING B ENGL 14 ENGLISH COMPOSITION ENGL 14 ENGLISH COMPOSITION ENGL 14 ENGLISH COMPOSITION ENGL 14 ENGL 15 LOS ANGELES Harbor College 2021-2023 ENGL 14 ENGL 15 LOS ANGELES HARBOR COLLEGE ENGL 14 ENGL 15 LOS ANGELES HARBOR COLLEGE ENGL 14 ENGL 15 LOS ANGELES HARBOR COLLEGE ENGL 14 ENGL 15 LOS ANGELES HARBOR COLLEGE ENGL 14 ENGL 15 LOS ANGELES HARBOR COLLEGE ENGL 14 ENGL 15 LOS ANGELES HARBOR COLLEGE ENGL 14 ENGL 15 LOS ANGELES HARBOR COLLEGE ENGL 15 LOS ANGELES HARBOR COLLEGE ENGL 15 LOS ANGELES HARBOR COLLEGE ENGL 15 LOS ANGELES HARBOR COLLEGE ENGL 15 LOS ANGELES HARBOR COLLEGE ENGL 15 LOS ANGELES HARBOR COLLEGE ENGL 15 LOS ANGELES HARBOR COL                                                                                                    | AAPPROACHES TO UNIVERSITY WRITING A (3) CSU GE A2 WRITTEN COMMUNICATION GE APPROACHES TO UNIVERSITY WRITING B (3) IGETC 1A ENGLISH COMPOSITION LACCD GE D1 ENGLISH COMPOSITION | 8/15/2012 08/15/2028 🗌 |
|----------------------------------------------------------------------------------------------------|----------------------------------------------------------------------------------------------------|------------------------|
| Begin Date:       8/15/2012         End Date:       8/15/2028         Note:       Both courses must be completed with a "C" grade or higher.         CALIFORNIA STATE UNIVERSITY-NORTHRIDGE       LOS ANGELES HARBOR COLLEGE         ENGL 113A APPROACHES TO UNIVERSITY WRITING A       CSU GE A2 WRITTEN COMMUNICATION         Units:       3         ENGL 113B APPROACHES TO UNIVERSITY WRITING B       Department:       +CSU GE         Units:       3         Inits:       3         Department:       +CSU GE         Source catalog:       Los Angeles Harbor College 2021-2023         IGETC 1A ENGLISH COMPOSITION       Department:         LACCD GE D1 ENGLISH COMPOSITION       Department:         Department:       +LACCD GE                                                                                                    | LENCY DETAIL                                                                                                    | ×                      |
| End Date:       8/15/2028         Note:       Both courses must be completed with a "C" grade or higher.         CALIFORNIA STATE UNIVERSITY-NORTHRIDGE       LOS ANGELES HARBOR COLLEGE         ENGL 113A APPROACHES TO UNIVERSITY WRITING A<br>Units:       CSU GE A2 WRITTEN COMMUNICATION         Units:       3         ENGL 113B APPROACHES TO UNIVERSITY WRITING B<br>Units:       Department:       +CSU GE<br>Source catalog:         Los Angeles Harbor College 2021-2023       IGETC 1A ENGLISH COMPOSITION         Department:       +IGETC<br>Source catalog:       Los Angeles Harbor College 2021-2023         LACCD GE D1 ENGLISH COMPOSITION       Department:       +LACCD GE                                                                                                    | Date: 8/15/2012                                                                                                    |                        |
| Note:       Both courses must be completed with a "C" grade or higher.         CALIFORNIA STATE UNIVERSITY-NORTHRIDGE       LOS ANGELES HARBOR COLLEGE         ENGL 113A APPROACHES TO UNIVERSITY WRITING A       CSU GE A2 WRITTEN COMMUNICATION         Units:       3         ENGL 113B APPROACHES TO UNIVERSITY WRITING B       Department:       +CSU GE         Units:       3         IGETC 1A ENGLISH COMPOSITION       Department:       +IGETC         Source catalog:       Los Angeles Harbor College 2021-2023         IGETC 1A ENGLISH COMPOSITION       Department:       +IGETC         Source catalog:       Los Angeles Harbor College 2021-2023         IACCD GE D1 ENGLISH COMPOSITION       Department:       +LACCD GE                                                                                                    | te: 8/15/2028                                                                                                    |                        |
| CALIFORNIA STATE UNIVERSITY-NORTHRIDGE LOS ANGELES HARBOR COLLEGE<br>ENGL 113A APPROACHES TO UNIVERSITY WRITING A CSU GE A2 WRITTEN COMMUNICATION<br>Units: 3<br>ENGL 113B APPROACHES TO UNIVERSITY WRITING B Department: +CSU GE<br>Source catalog: Los Angeles Harbor College 2021-2023<br>IGETC 1A ENGLISH COMPOSITION<br>Department: +IGETC<br>Source catalog: Los Angeles Harbor College 2021-2023<br>LACCD GE D1 ENGLISH COMPOSITION<br>Department: +LACCD GE                                                                                                    | Both courses must be completed with a "C" grade or higher.                                                                                                    |                        |
| CALIFORNIA STATE UNIVERSITY-NORTHRIDGE LOS ANGELES HARBOR COLLEGE ENGL 113A APPROACHES TO UNIVERSITY WRITING A Units: 3 ENGL 113B APPROACHES TO UNIVERSITY WRITING B Units: 3 Units: 3 Units: 1 Units: 1                                                                                                    |                                                                                                    |                        |
| ENGL 113A APPROACHES TO UNIVERSITY WRITING A<br>Units: 3<br>ENGL 113B APPROACHES TO UNIVERSITY WRITING B<br>Units: 3<br>Units: 3<br>Units: 1<br>Units: 1<br>Unit | IRNIA STATE UNIVERSITY-NORTHRIDGE LOS ANGELES HARBOR COLLEGE                                                                                                    |                        |
| Units: 3 ENGL 113B APPROACHES TO UNIVERSITY WRITING B Units: 3 Department: +CSU GE Source catalog: Los Angeles Harbor College 2021-2023 IGETC 1A ENGLISH COMPOSITION Department: +IGETC Source catalog: Los Angeles Harbor College 2021-2023 LACCD GE D1 ENGLISH COMPOSITION Department: +LACCD GE                                                                                                    | 13A APPROACHES TO UNIVERSITY WRITING A CSU GE A2 WRITTEN COMMUNICATION                                                                                                    |                        |
| ENGL 113B APPROACHES TO UNIVERSITY WRITING B       Department:       +CSU GE         Units:       3       IGETC 1A ENGLISH COMPOSITION         IGETC 1A ENGLISH COMPOSITION       Department:       +IGETC         Source catalog:       Los Angeles Harbor College 2021-2023         IGETC 1A ENGLISH COMPOSITION       Department:       +IGETC         Source catalog:       Los Angeles Harbor College 2021-2023         IGECC DE D1 ENGLISH COMPOSITION       Department:       +LACCD GE                                                                                                    | 3                                                                                                    |                        |
| Units: 3 Source catalog: Los Angeles Harbor College 2021-2023 IGETC 1A ENGLISH COMPOSITION Department: +IGETC Source catalog: Los Angeles Harbor College 2021-2023 LACCD GE D1 ENGLISH COMPOSITION Department: +LACCD GE                                                                                                    | 13B APPROACHES TO UNIVERSITY WRITING B Department: +CSU GE                                                                                                    |                        |
| IGETC 1A ENGLISH COMPOSITION Department: +IGETC Source catalog: Los Angeles Harbor College 2021-2023 LACCD GE D1 ENGLISH COMPOSITION Department: +LACCD GE                                                                                                    | 3 Source catalog: Los Angeles Harbor Colle                                                                                                    | ege 2021-2023          |
| Department: +IGETC<br>Source catalog: Los Angeles Harbor College 2021-2023<br>LACCD GE D1 ENGLISH COMPOSITION<br>Department: +LACCD GE                                                                                                    | IGETC 1A ENGLISH COMPOSITION                                                                                                    |                        |
| Source catalog: Los Angeles Harbor College 2021-2023 LACCD GE D1 ENGLISH COMPOSITION Department: +LACCD GE                                                                                                    | Department: +IGETC                                                                                                    |                        |
| LACCD GE D1 ENGLISH COMPOSITION Department: +LACCD GE                                                                                                    | Source catalog: Los Angeles Harbor Colle                                                                                                    | ege 2021-2023          |
| Department: +LACCD GE                                                                                                    | LACCD GE D1 ENGLISH COMPOSITION                                                                                                    |                        |
|                                                                                                    | Department: +LACCD GE                                                                                                    |                        |
| Source catalog: Los Angeles Harbor College 2021-2023                                                                                                    | Source catalog: Los Angeles Harbor Colle                                                                                                    | ege 2021-2023          |

| STEP 5:                                                             |                                                                                                    |                     |        |
|---------------------------------------------------------------------|----------------------------------------------------------------------------------------------------|---------------------|--------|
| Check that the year you to                                          | ok the class falls within the                                                                          | Begin and E         | nd l   |
| CALIFORNIA STATE UNIVERSITY-DOMINGUEZ HILLS                         | LOS ANGELES HARBOR COLLEGE                                                                             | Note? Begin End     | 0      |
| AFS 200 INTRO TO AFRICANA STUDIES (3)                               | APPROVED GEN STUD ARTS AND HUMANITIES<br>APPROVED LIB ARTS SOCIAL BEHAVIORAL SCIENCE                   | 08/15/1997 06/01/   | 2029 🗆 |
| AFS 200 INTRO TO AFRICANA STUDIES (3)                               | CSU GE C2 HUMANITIES                                                                                   | 08/15/2007 07/31/   | 2027   |
| AFS 205 INTRODUCTION TO HIP HOP (3)                                 | APPROVED GEN STUD ARTS AND HUMANITIES<br>CSU GE C1 ARTS                                                | 08/15/2014 01/05/   | 2028 🗆 |
| AFS 212 INTRODUCTION TO COMPARATIVE ETHNIC AND GLOBAL SOCIETIES (3) | CSU GE D SOCIAL SCIENCES                                                                               | 08/15/2012 06/01/   | 2021 🗆 |
| AFS 212 INTRO TO COMP ETH & GLOBAL SOC (3)                          | CSU GE F ETHNIC STUDIES                                                                                | 08/15/2021          |        |
| AFS 311 AFRO LATINIDAD & THE CARIBBEAN (3)                          | DENIED ETHNIC STUDIES IGETC 7 & CSU GE F                                                               | ✓ 08/15/2018 08/15/ | 2029   |
| ANT 100 INTRODUCTION TO CULTURES (3)                                | APPROVED LIB ARTS SOCIAL BEHAVIORAL SCIENCE<br>SOCIAL SCIENCES & LACCD B2 IGETC 4, CSU GE D & LACCD B2 | 08/15/1992 08/15/   | 2028 🗆 |
|                                                                     |                                                                                                    |                     |        |

Still Have Questions? Please see your Counselor.